## **First Time User Setup**

Follow the instructions below if this is your first time to log in to NMJC's Single Sign-On system, Quick Launch. You will need to know your Student ID, birth date, and the last 4 digits of your SSN to set up your account. This process will allow you to retrieve your User Name, which is now your NMJC Email account, and set your new password. This is the recommended process for all students because they would not know their Active Directory (Email) password and most do not know their NMJC Email Address. After a successful login, the system will force you to set up your account recovery options: security questions/answers, secondary email address, and phone number(s). This step is critical to ensure that you can recover your password on your own without any human intervention.

To access the system, please open a browser of your choice and go to <u>https://sso.nmjc.edu</u>. To get started, click on the First Time User link (see screenshot below).

| (NM                                                                                                    | NMJC<br>New Mexico Junior College                                                                                                    |
|----------------------------------------------------------------------------------------------------|----------------------------------------------------------------------------------------------------|
|                                                                                                    | Username                                                                                                    |
|                                                                                                    | Password                                                                                                    |
|                                                                                                    | SIGN IN                                                                                                    |
| First Time User For<br>By signing onto this porta<br>Violations could lead t<br>d                                       | orgot Username   Forgot Password<br>II, you agree to abide by its Terms of Use.<br>Io restriction of portal privileges and/or<br>isciplinary action.                   |
| Account Recovery Si<br>to use this system. A<br>have not set up your<br>will be redirected to e<br>taken to the Account | ettings are mandatory to continue<br>fter you successfully log in, if you<br>Account Recovery Settings, you<br>enter your password and then<br>Recovery Settings page. |

Enter your Student ID (e.g. A00099999) and then click Next.

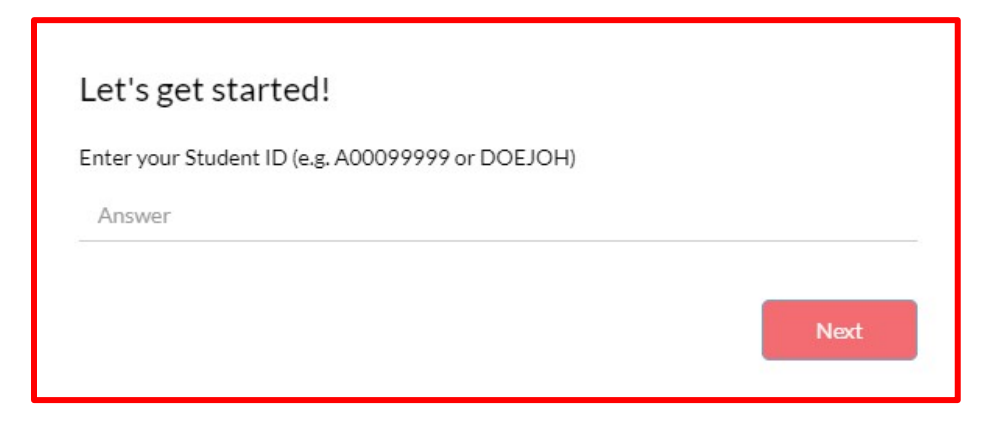

Enter your Date of Birth (include the slashes in the format MM/DD/YYYY) and then click Next.

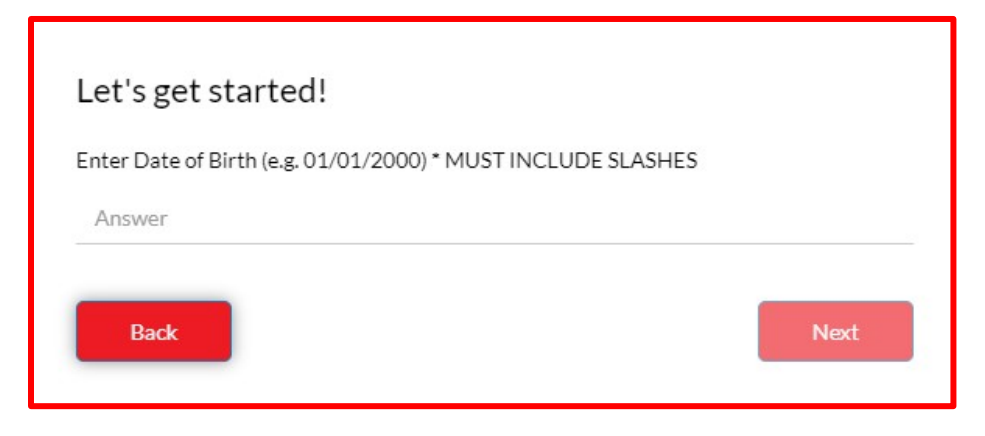

Enter the last 4 digits of your SSN and then click Submit.

| Let's get started!         |        |
|----------------------------|--------|
| Enter Last 4 digits of SSN |        |
| Answer                     |        |
| Back                       | Submit |

Please take note of your User Name (see screen shot below) as this will now be used to log into the system and then enter your new password (twice).

| Please create your new pa | ssword                |
|---------------------------|-----------------------|
| J<br>jd9999               |                       |
| New Password              |                       |
| Confirm Password          |                       |
| SUBMIT                    | Password Requirements |

#### The password must:

Be at least 8 characters but not more than 14 characters

- Not contain the user's account name or parts of the user's full name that exceed two consecutive characters
- Be unique (cannot be one of your previous 5 passwords)

#### and contain characters from three of the following categories:

- Contain at least one uppercase letter (A through Z)
- Contain at least one lowercase character (a through z)
- Contain at least one digit (0 through 9)
- Contain at least one special character (for example, !, \$, #, %)
- Contain any Unicode character that is categorized as an alphabetic character but is not uppercase or lowercase. This includes Unicode characters from Asian languages.

#### If you are successful, you will see the following message.

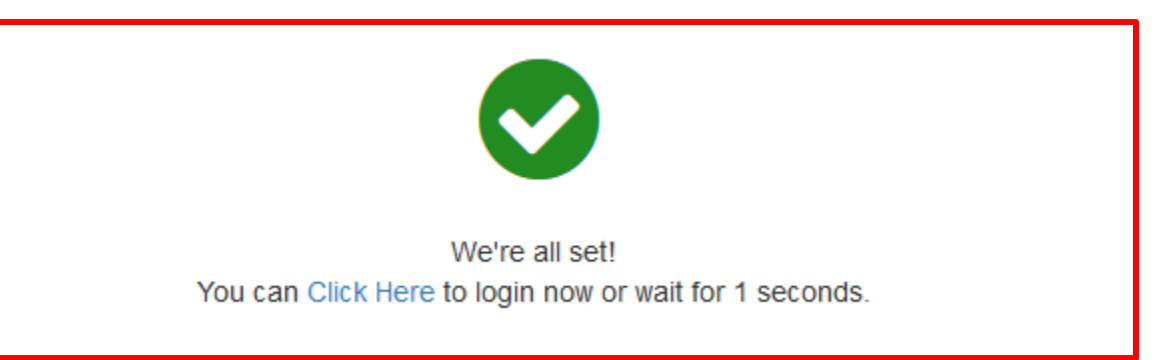

If you receive the following message below, make sure you are entering the correct information and in the correct format (if applicable). If you continue to have problems, please contact Computer Services.

| Employee Name      | Phone        | Email                  |
|--------------------|--------------|------------------------|
| Barbara Hicks      | 575.492.2500 | bhicks@nmjc.edu        |
| George Garcia, Jr. | 575.492.2506 | ggarcia@nmjc.edu       |
| Jose Flores        | 575.492.2505 | jflores@nmjc.edu       |
| Bill Kunko         | 575.492.2501 | <u>bkunko@nmjc.edu</u> |

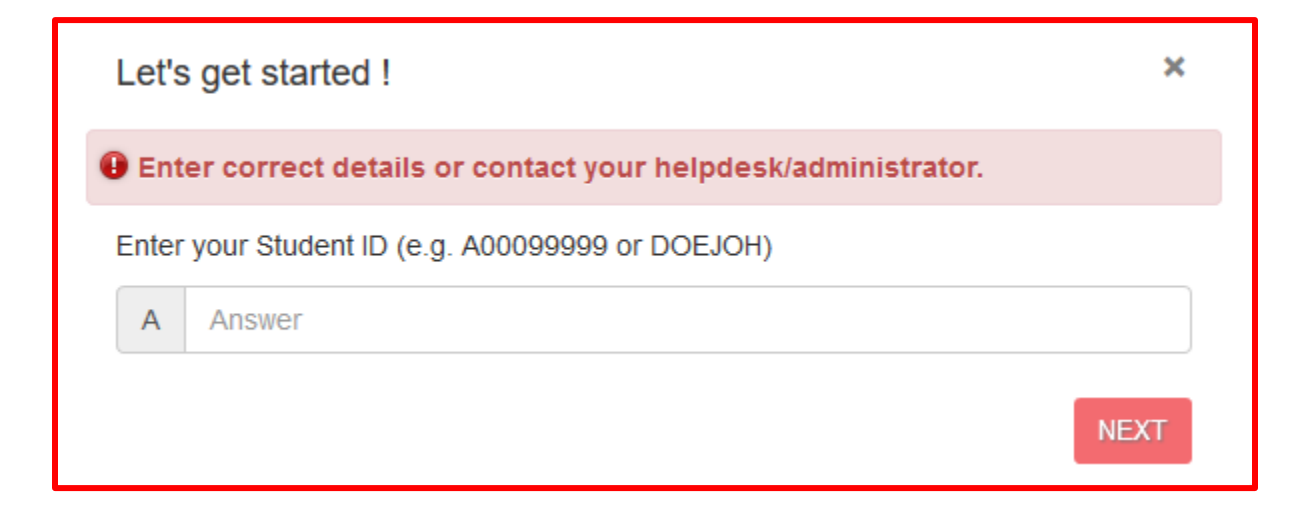

After a successful login, the system will force you to set up your account recovery options. The following message will appear and you must enter your current password to continue.

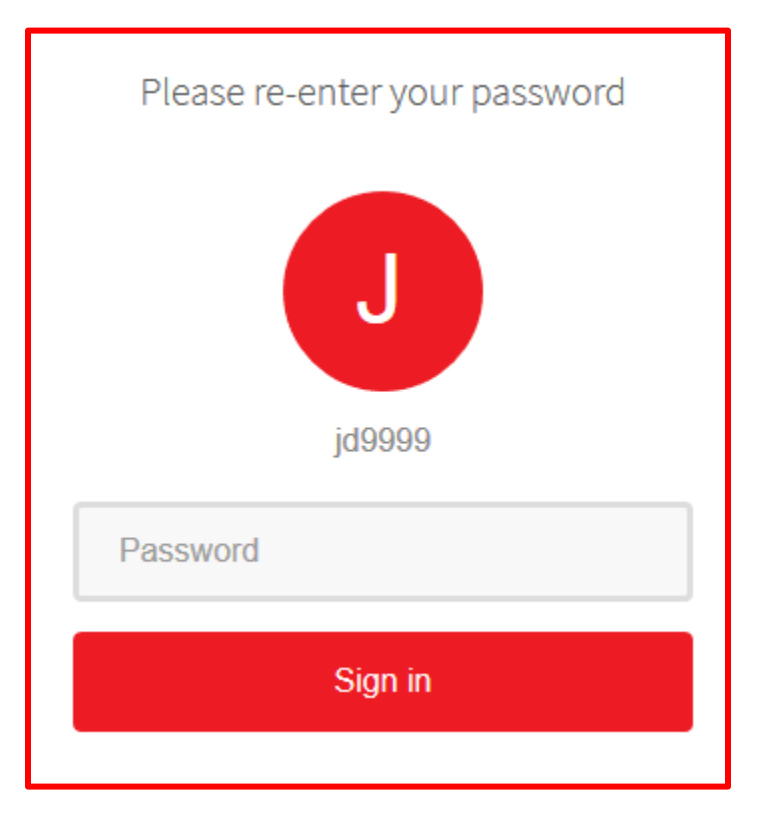

If you are not forced, you will still need to set up your account recovery options to utilize all the features of the system, which allows you to recover your account by accessing your secondary email address, allowing text messages to be sent to your primary or secondary cell phone number(s), or using Google Authenticator. You must set up at least one of these account recovery options to continue. We strongly suggest you set up all 3 options: secondary email, phone number(s), and security questions.

|         | Hello, John Doe ((d0012) : + |
|---------|------------------------------|
| My Apps | Sector D My Account          |
|         | Change Password     Cogout   |

Please enter a secondary email address that you are able to access and that no one else is using. *We <u>DO NOT</u> recommend that you use a family member's or friend's email address in this case as it needs to be unique in our system to work properly.* The system will send an email to this address with a code to use to complete the setup. If you use this method to recover your password, you will need to be able to access this email account to retrieve the code to verify you. This is for your security. If you did not receive the verification code in your Inbox, please check your Junk and/or SPAM folder(s).

## \* IMPORTANT: <u>DO NOT</u> USE YOUR NMJC EMAIL ADDRESS FOR YOUR SECONDARY EMAIL RECOVERY. YOU WILL NOT BE ABLE TO OBTAIN THE SECURITY CODE IF YOU CANNOT ACCESS YOUR NMJC EMAIL ACCOUNT.

|                                                                                                    |                                                                                                  | Hello, GGarcía 🗸 |
|----------------------------------------------------------------------------------------------------|--------------------------------------------------------------------------------------------------|------------------|
| Account Recovery Settings<br>To facilitate password recovery and multi-factor authentication (MFA), you must complete one | (we strongly recommend both) of the following two options: Email Recovery and/or Phone Recovery. |                  |
| Email Recovery                                                                                                    | You can recover your password using your verified email address.                                 |                  |
|                                                                                                    | Primary email address                                                                            |                  |
|                                                                                                    | jane.doe@example.com                                                                             | /                |
|                                                                                                    | Update                                                                                           |                  |
|                                                                                                    |                                                                                                  | Go to My Apps    |

| T-BirdWeb Portal Verification Code                                 |
|--------------------------------------------------------------------|
| noreply@nmjc.edu <noreply@nmjc.edu><br/>9:41 AM</noreply@nmjc.edu> |
| To: jane.doe@example.com                                           |
| Hi jd9999                                                          |
| 1271379 is your verification code.                                 |
| New Mexico Junior College                                          |
| $\bigcirc$                                                         |

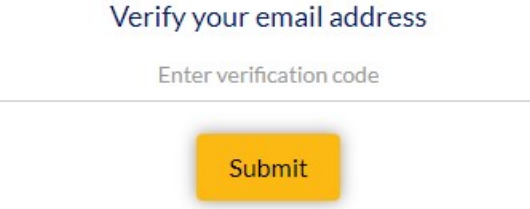

You can re-send new OTP after 57 second(s)

Resend security code

Please enter a primary and/or secondary cell phone number that you can access and will accept text messages. The system will send a text message to this phone number with a code to use to complete the setup. If you use this method to recover your password, you will need to be able to access cell phone numbers text message to retrieve the code to verify you. This is for your security.

# \* **IMPORTANT:** Choose your country code first and then enter your phone number (including the area code first)

| NMJC                                                       |                                       |                                                                                                    |                                                                                                    |                                                                | Hello, jd0012 <del>-</del> |
|------------------------------------------------------------|---------------------------------------|----------------------------------------------------------------------------------------------------|----------------------------------------------------------------------------------------------------|----------------------------------------------------------------|----------------------------|
| Account Recovery Se<br>To facilitate password recovery and | ettings<br>d multi-factor authenticat | on (MFA), you must complete one (we strongly recommend both) of the followin                           | I two options: Email Recovery and/or Phone Recovery.                                                            |                                                                |                            |
| Email Recovery                                             | C Phone Recovery                      | Authenticator                                                                                          |                                                                                                    |                                                                |                            |
| Select Country                                             | ~                                     | Vou can recover your password using your verified me<br>Primary phone number<br>Phone Number<br>Verify | bile phone number. Use numbers with no special characters with no special characters with no special characters | Secondary phone number           Phone Number           Verify |                            |
|                                                            |                                       |                                                                                                    |                                                                                                    |                                                                | < Go to My Apps            |

| New Mexico Junior College                           |                                                                 |                                                                | Hello, jd0012 + |
|-----------------------------------------------------|-----------------------------------------------------------------|----------------------------------------------------------------|-----------------|
| Account Recovery Settings                           |                                                                 |                                                                |                 |
| to raciinate password recovery and multi-factor aut | nentication (MRA), you must complete one (we strongly recommend | i both) of the following two options: cmail recovery and/or Pr | one necovery.   |
| Email Recovery Phone Rec                            | overy 🕢 Authenticator                                           |                                                                |                 |
|                                                     |                                                                 | The security code has been sent to 9999999999                  |                 |
|                                                     |                                                                 |                                                                |                 |
|                                                     |                                                                 | Verify your phone number<br>Enter verification code            |                 |
|                                                     |                                                                 | Submit                                                         |                 |
|                                                     |                                                                 | You can re-send new OTP after 58 second(s)                     |                 |
|                                                     |                                                                 | Resend security code                                           |                 |
|                                                     |                                                                 |                                                                | < Go to My Apps |
| 9:49 7                                              |                                                                 | ,,,,,,,,,,,,,,,,,,,,,,,,,,,,,,,,,,,,,,                         |                 |
| <                                                   | 589-88                                                          | i                                                              |                 |
|                                                     | Text Message<br>Today 9:49 AM                                   |                                                                |                 |
| Hi jd9999                                           |                                                                 |                                                                |                 |
| <u>1886705</u> is code.                             | s your verification                                             |                                                                |                 |
| New Mexic                                           | o Junior College                                                |                                                                |                 |

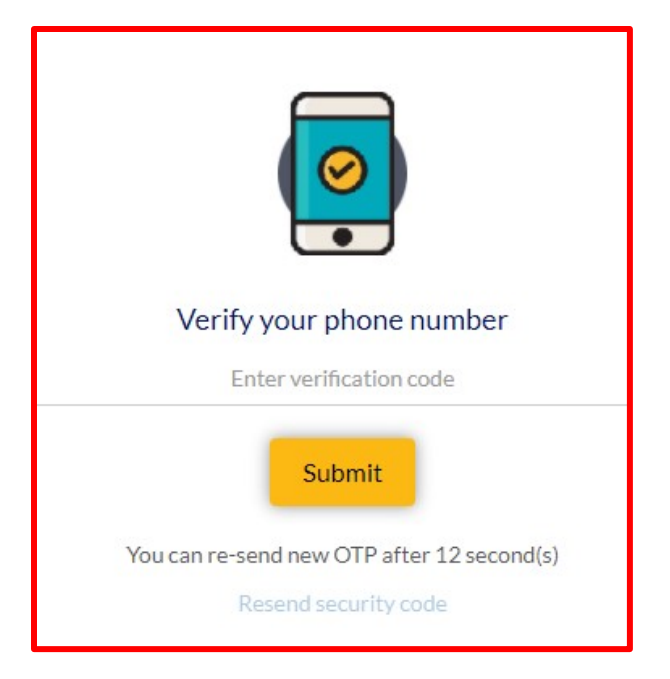

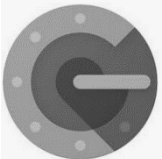

Google Authenticator is a software-based authenticator by Google that implements two-step

verification services using the Time-based One-time Password Algorithm (TOTP; specified in RFC 6238) and HMAC-based One-time Password algorithm (HOTP; specified in RFC 4226), for authenticating users of software applications.

When logging into a site supporting Authenticator (including Google services) or using Authenticatorsupporting third-party applications such as password managers or file hosting services, Authenticator generates a six- to eight-digit one-time password which users must enter in addition to their usual login details.

#### How to set up Google Authenticator in the T-BirdWeb Portal?

On your mobile device, download the Google Authenticator app from the Apple App Store (iOS) or Google Play Store (Android).

Using a device other than the device where the Google Authenticator app is installed, log in to the <u>T-BirdWeb</u> <u>Portal</u>, click the drop-down menu located to the right of your Username, then click My Account and enter your password if prompted.

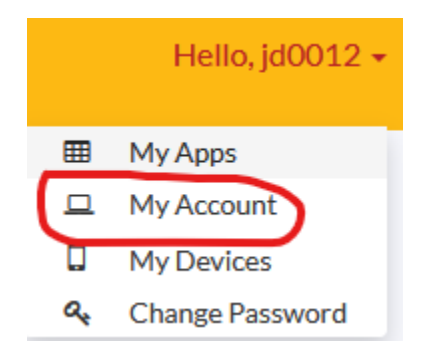

Click on the Authenticator tab. Click on Get Started.

|                                                                                                    | Hello, jd0012 + |
|----------------------------------------------------------------------------------------------------|-----------------|
| Account Recovery Settings<br>of facilitate password recovery and multi-factor authentication (MFA), you must complete one (we strongly recommend both) of the following two options: Email Recovery and/or Phone Recovery. |                 |
| Email Recovery C Authenticator                                                                                                    |                 |
|                                                                                                    |                 |
| Add Extra Security With Two-Factor Authentication<br>Help protect your account, even if someone gets hold of your password.                                                                                                |                 |
| Get Started                                                                                                    |                 |
|                                                                                                    | < Go to My Apps |

## Click Next.

| MAN NMJC                                            |                                              |                             |                                                                                                    | Hello, jd0012 + |
|-----------------------------------------------------|----------------------------------------------|-----------------------------|----------------------------------------------------------------------------------------------------|-----------------|
| Account Recovery<br>To facilitate password recovery | Settings     and multi-factor authentication | (MFA), you must complete or | cone (we strongly recommend both) of the following two options: Email Recovery and/or Phone Recovery-           |                 |
| Email Recovery                                      | C Phone Recovery                             | O Authenticator             |                                                                                                    |                 |
|                                                     |                                              |                             | Any time you log in from a phone or computer we do not recognize, we'll ask for your password and a login code. |                 |
|                                                     |                                              |                             | · · · · · · · · · · · · · · · · · · ·                                                                           | Go to My Apps   |

Open the Google Authenticator app on your mobile device and tap Begin Setup.

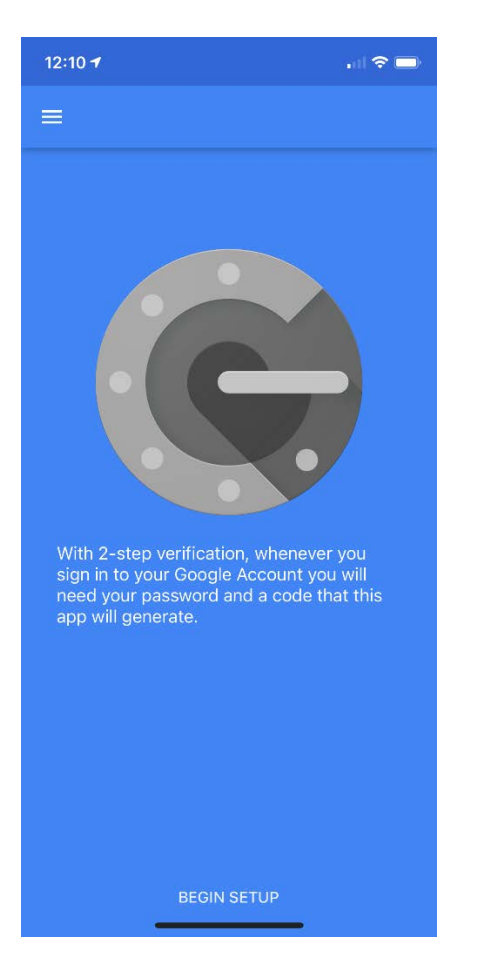

### Tap Scar barcode.

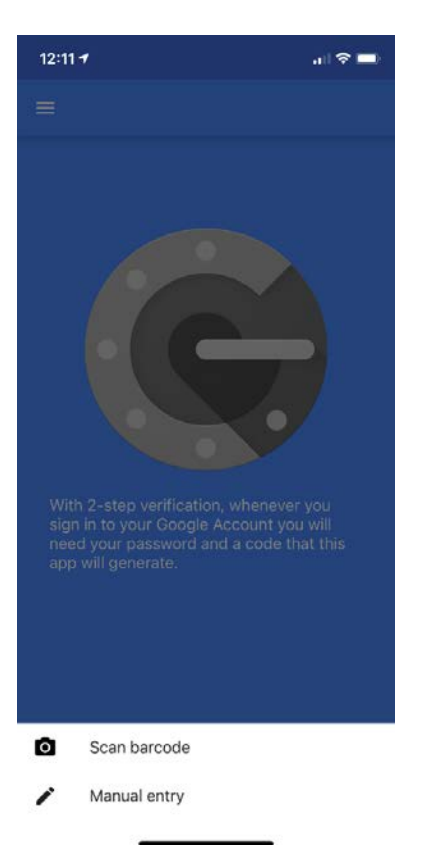

Point your mobile device's camera at the QR code on the screen.

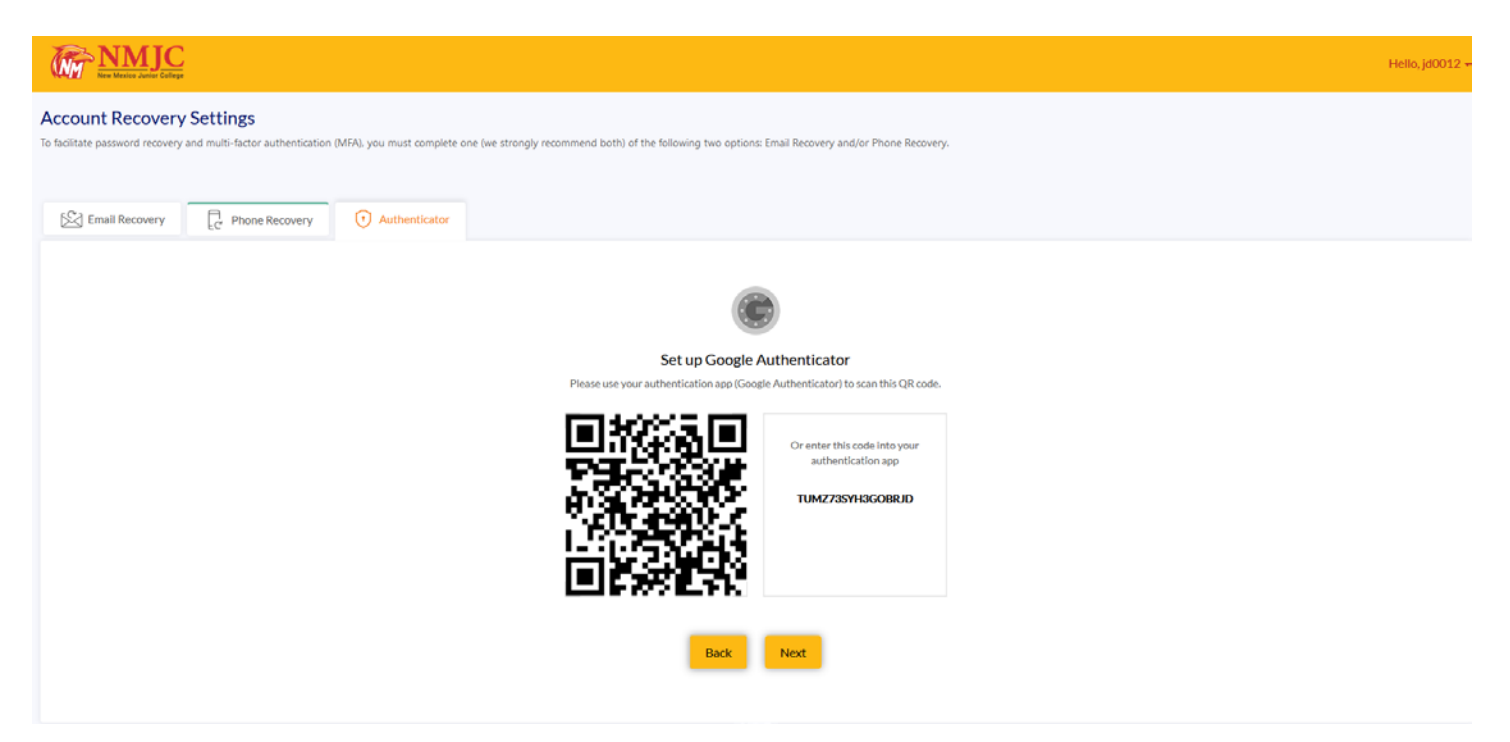

If successful, your app will look like this.

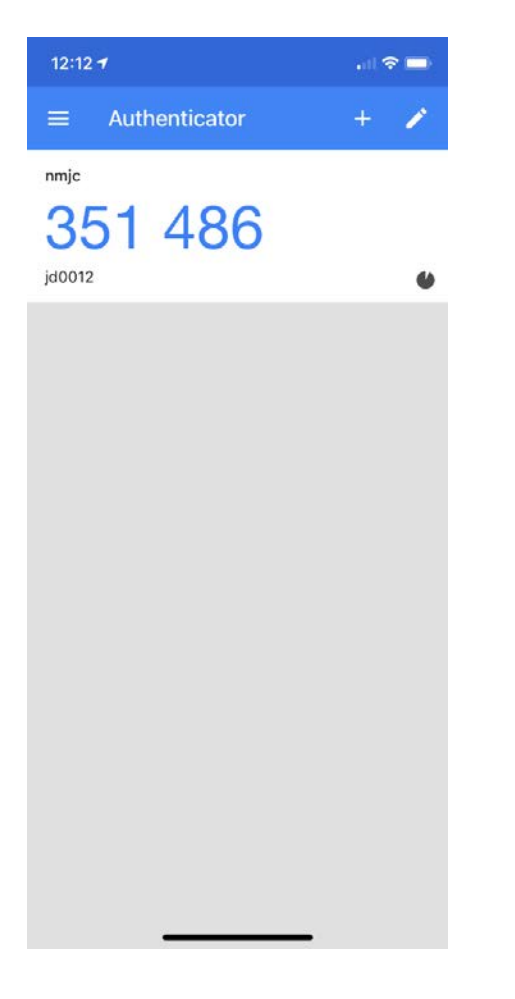

Enter this code on your screen and then click Register Google Authenticator.

| M NMJC           |                                               |                                 |                          |                  |                           |                                |                              |              |  |  | ÷ | fello, jd0012 + |
|------------------|-----------------------------------------------|---------------------------------|--------------------------|------------------|---------------------------|--------------------------------|------------------------------|--------------|--|--|---|-----------------|
| Account Recovery | / Settings<br>and multi-factor authentication | (MFA), you must complete one (w | e strangly recommend bot | h) of the follow | ng two optio              | ns: Email Recov                | ery and/or Pho               | me Recovery. |  |  |   |                 |
|                  |                                               |                                 |                          |                  |                           |                                |                              |              |  |  |   |                 |
| Email Recovery   | C Phone Recovery                              | • Authenticator                 |                          |                  |                           |                                |                              |              |  |  |   |                 |
|                  |                                               |                                 |                          |                  | 6                         |                                |                              |              |  |  |   |                 |
|                  |                                               |                                 |                          |                  | Q                         | 9                              |                              |              |  |  |   |                 |
|                  |                                               |                                 | Pleas                    | e enter the con  | ter Confi<br>hrmation cod | rmation Co<br>e you see on you | <b>de</b><br>ur authenticati | on app       |  |  |   |                 |
|                  |                                               |                                 | 3                        | 5                | 1                         | 4                              | 8                            | 6            |  |  |   |                 |
|                  |                                               |                                 | 0                        | 5                | -                         |                                | 0                            | 0            |  |  |   |                 |
|                  |                                               |                                 |                          | Back             | Registe                   | r Google Auti                  | nenticator                   | 1            |  |  |   |                 |
|                  |                                               |                                 |                          |                  |                           |                                |                              |              |  |  |   |                 |
|                  |                                               |                                 |                          |                  |                           |                                |                              |              |  |  | < | Go to My Apps   |

Confirm that the registration was successful.

| M NMJC           |                                              |                            | Hello, jdC                                                                                                    | 012 - |
|------------------|----------------------------------------------|----------------------------|----------------------------------------------------------------------------------------------------|-------|
| Account Recovery | Settings     and multi-factor authentication | (MFA), you must complete c | e (we strongly recommend both) of the following two options: Email Recovery and/or Phone Recovery.            |       |
| Email Recovery   | Phone Recovery                               | O Authenticator            |                                                                                                    |       |
|                  |                                              |                            | Google Authenticator registered successfully                                                                  |       |
|                  |                                              | ,                          | y time you log in from a phone or computer we do not recognize, we'll ask for your password and a login code. |       |
|                  |                                              |                            | - ¢ Go to My                                                                                                  | Apps  |

Now, when you log in to the T-BirdWeb Portal or request a password reset, you will have this choice.

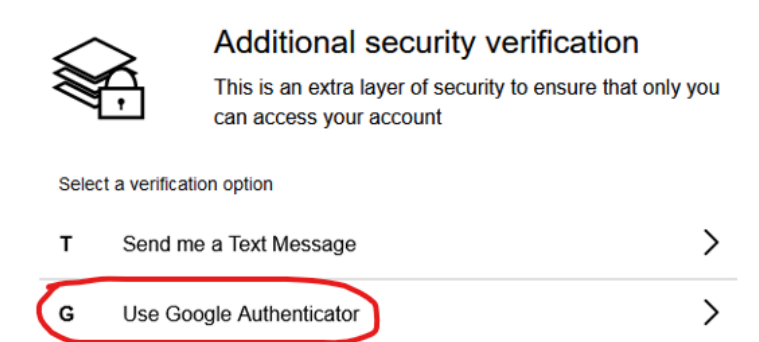

Open the Google Authenticator app on your phone and enter the code. If you are using a device that you trust, make sure you check the *Trust this device* checkbox before you click the Submit button.

Note: The code will change often.

| 12:11 🕈             | al 🗢 🚍                  |                                             |
|---------------------|-------------------------|---------------------------------------------|
|                     | + 🖌                     |                                             |
| 758 719             | )                       |                                             |
|                     |                         |                                             |
|                     |                         |                                             |
|                     |                         |                                             |
|                     |                         |                                             |
|                     |                         |                                             |
|                     |                         |                                             |
|                     |                         |                                             |
|                     |                         |                                             |
|                     |                         |                                             |
| <b>≮</b> Back       |                         |                                             |
|                     |                         |                                             |
| •••                 | Google A<br>verificatio | uthenticator security                       |
| لہے                 | This is an extra        | a layer of security to ensure that only you |
|                     |                         | ter installad on your ancistaned device by  |
| entering the securi | ty code                 | tor installed on your registered device by  |
| Enter verificatio   | on code                 |                                             |
|                     |                         |                                             |
|                     |                         | Submit                                      |
|                     |                         |                                             |
|                     |                         | Trust this dev                              |

When you are finished, please click the Go to My Apps button to return to the Dashboard.

|                                                                                                    | Petto, ja                                                                                                    | 10012 - |
|----------------------------------------------------------------------------------------------------|----------------------------------------------------------------------------------------------------|---------|
| Account Recovery Settings<br>To facilitate password recovery and multi-factor authentication (MFA), you must complete | ne (we strongly recommend both) of the following two options: Email Recovery and/or Phone Recovery.                                                  |         |
| Email Recovery                                                                                                    |                                                                                                    |         |
|                                                                                                    | Add Extra Security With Two-Factor Authentication         Help protect your account, even if someone gets hold of your password.         Get Started |         |
|                                                                                                    | < Goto M                                                                                                    | ly App  |

You can always update this information or change your password at any time by going into the My Account or Change Password link.

|                                                                                                    |                                                                                           | Hello, John Doe (jd0012) [ +                  |
|----------------------------------------------------------------------------------------------------|-------------------------------------------------------------------------------------------|-----------------------------------------------|
| My Apps                                                                                                    |                                                                                           | Secol D My Account                            |
|                                                                                                    |                                                                                           | C My Devices<br>Change Password<br>O Logout   |
|                                                                                                    |                                                                                           | Hello, Jd0012 +                               |
| Change Password<br>Passwords expire after 120 days (approximately 6 months).                                                                                                    | анных <mark>ческо</mark> у У.У.У.У.У.У.Я. 94 М.И.И.И.И.И.И.И.И.И.И.И.И.И.И.И.И.И.И.И      | My Apps My Account My Devices Change Password |
|                                                                                                    |                                                                                           | Hello, jd0012 👻                               |
| Change Password         Passwords expire after 120 days (approximately 6 months).         The password must:         • Be at least 8 characters but not more than 14 characters         • Not contain the user's account mane or parts of the user's full name that exceed two consecutions and contain characters from three of the following categories:         • Contain at least one uppercase character (ht through 2)         • Contain at least one layer (b) through 9)         • Contain at least one layer (b) through 9)         • Contain at least one layer (b) through 9)         • Contain at least one layer (b) through 9)         • Contain at least one layer (b) through 9)         • Contain at least one layer (c) through 9)         • Contain at least one layer (c) through 9)         • Contain at least one payer clarker (b) through 9)         • Contain at least one payer clarker (b) through 9)         • Contain at least one payer clarker (b) through 9)         • Contain at least one payer clarker (b) through 9)         • Contain any Unicode character that is categorized as an alphabetic character but is not uppercedure character that b) | ve characters<br>ase or lowercase. This includes Unicode characters from Aslan languages. |                                               |
| Change Password                                                                                                    | jd0012                                                                                    |                                               |
| Current Password                                                                                                    | Recent Activities                                                                         |                                               |
| New password                                                                                                    | Last password changed                                                                     | Aug 21, 2020 8:24:55 AM                       |
| Enter new password                                                                                                    | Last profile updated                                                                      | Oct 19, 2020 9:24:44 AM                       |
| Re-enter new password<br>Re-enter new password                                                                                                    | Account registration date                                                                 | Oct 5, 2017 9:27:16 PM                        |
|                                                                                                    |                                                                                           | < Go to My Apps                               |